# Fiduciary Accountings Submission Tool (FAST) Training Job Aid

**Disapprove Accounting** 

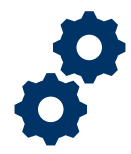

## Objective

To provide the LIE/FSR/Superuser with steps on how to disapprove an accounting after an accounting has been submitted by a Fiduciary

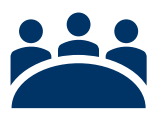

#### Audience

User: LIE, FSR, and other Superusers

### Prerequisite

The LIE/FSR/Superuser has reviewed the accounting.

#### Instructions

1. Click Disapprove

|                                   |                                                                                                    |                        | Search Accountings a  | and more                                |                                         | *  :     |
|-----------------------------------|----------------------------------------------------------------------------------------------------|------------------------|-----------------------|-----------------------------------------|-----------------------------------------|----------|
| FAST Acc                          | countings 🗸 Reports                                                                                                    |                        |                       | - Messo - 17 - 1au - man                |                                         |          |
|                                   | ~ <b>&gt;</b>                                                                                                    | Under Review           | Revisions Request     | ted Revisions Submitted                 | Disapproved                             | Approved |
| Accounting<br>Bekah Arn           | Accounting Bekah Arnold 3-1-2020 3-31-2020 Disapprove Disapprove D |                        |                       |                                         |                                         |          |
| Beneficiary Name<br>Bekah Arnold  | VA Fiduciary Hub<br>Columbia 319                                                                                                    | Start Date<br>3/1/2020 | End Date<br>3/31/2020 | Total Funds Under Management<br>\$24.00 | Total Assets<br>\$24.00                 |          |
| Details                           |                                                                                                    |                        |                       |                                         | Files (1)                               | •        |
| ✓ Review Inform                   | mation                                                                                                    |                        |                       |                                         | Attached File<br>Doc Mar 31, 2020 • 11K | B • docx |
| <sub>Status</sub><br>Under Review | Revisions                                                                                                    |                        | evisions Requested    | /                                       |                                         | View All |
| Reviewer                          |                                                                                                    | 1                      |                       |                                         | Approval Histo                          | ry (0) 💌 |
| Veteran                           |                                                                                                    |                        |                       |                                         |                                         |          |

Pension and Fiduciary Last Updated: April 2020

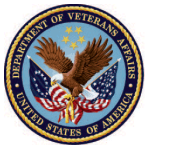

U.S. Department of Veterans Affairs

# Fiduciary Accountings Submission Tool (FAST) Training Job Aid Disapprove Accounting

2. Add Comments (if necessary)

| -                                                                       | All 💌 Q Search Accountings and more                                                                                                    | × 🖬 ? 🖡 🐻 |
|-------------------------------------------------------------------------|----------------------------------------------------------------------------------------------------|-----------|
| FAST Accountings                                                        | Disapprove                                                                                                    |           |
| Accounting<br>Bekah Arnold 3-1<br>Beneficiary Name<br>Bekah Arnold Colu | Revisions Requested          Salesforce Sans       12       B       I       I | approved  |
| Details<br>V Review Information<br>Status<br>Under Review               | Cancel Save                                                                                                    | Sex WAII  |
| Reviewer Test LIE User Veteran                                          | Approval Histo                                                                                                    | ry (0)    |

3. <u>Click</u> Save. Accounting status should now be reflected as "Disapproved."

| -                              | All 💌 Q Search Accountings and more           | 💉 🗉 ? 🌲 🐻          |
|--------------------------------|-----------------------------------------------|--------------------|
| FAST Accountings               | Donate : :                                    | 1                  |
|                                | Disapprove                                    |                    |
|                                | Revisions Requested                           | Approved           |
| Accounting<br>Bekah Arnold 3-1 | Salesforce Sans V 12 V B I U S E IF IF IF E E | s Disapprove Waive |
| Beneficiary Name VA Fi         |                                               |                    |
| Bekah Arnold Colu              | Ensure correct files are attached.            |                    |
| Details                        |                                               |                    |
| ✓ Review Information           |                                               |                    |
| Status                         | Cancel                                        |                    |
| Under Review                   |                                               | WAII               |
| Reviewer                       |                                               |                    |
| lest Lie User                  | Approval Histo                                | ry (0) 💌           |
| Veteran                        |                                               |                    |

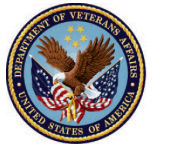

# Fiduciary Accountings Submission Tool (FAST) Training Job Aid Disapprove Accounting

| -                                |                                  | All 💌                  | Q Search Accountings                            | and more                 |              |            |                      |                                      | *        | • ?       | ÷ 💿   |
|----------------------------------|----------------------------------|------------------------|-------------------------------------------------|--------------------------|--------------|------------|----------------------|--------------------------------------|----------|-----------|-------|
| FAST Acc                         | ountings 🗸 Repo                  | orts 🗸                 |                                                 |                          |              | 2016.00-00 |                      |                                      |          |           |       |
|                                  | >                                | ~ >                    | ~ >                                             | ~                        | >            | ~          | >                    | Disapproved                          |          | Approved  |       |
| Accounting<br>Bekah Arno         | old 3-1-2020 3-                  | 31-2020                |                                                 |                          |              |            | Approve              | Return for Revisi                    | ions D   | isapprove | Waive |
| Beneficiary Name<br>Bekah Arnold | VA Fiduciary Hub<br>Columbia 319 | Start Date<br>3/1/2020 | End Date<br>3/31/2020                           | Total Funds I<br>\$24.00 | Jnder Manage | ement      | Total Ass<br>\$24.00 | sets                                 |          |           |       |
| Details                          |                                  |                        |                                                 |                          |              |            | <b>C</b> •           | Files (1)                            |          |           |       |
| ✓ Review Inform                  | nation                           |                        |                                                 |                          |              |            |                      | Attached File<br>Mar 31, 2020 • 11KB | • docx   |           |       |
| Status<br>Disapproved            | )                                |                        | Revisions Requested<br>Ensure correct files are | attached.                |              | 1          |                      |                                      | View All |           |       |
| Reviewer<br>Veteran              |                                  | 1                      |                                                 |                          |              |            |                      | Approval Histor                      | y (0)    |           |       |

### Outcome

The LIE/FSR/Superuser has disapproved the accounting and requested additional revisions from the Fiduciary. Once an accounting has been disapproved, an email notification will be sent to the Fiduciary.

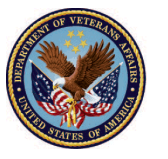

U.S. Department of Veterans Affairs